# **CCC® UpdatePlus - Carrier View**

| CCC® UpdatePlus - Carrier View                       | 2  |
|------------------------------------------------------|----|
| Introduction                                         | 2  |
| Accessing CCC UpdatePlus Repair Status on CCC Portal |    |
| User Configuration                                   | 4  |
| My Repairs                                           | 9  |
| Repair Details page                                  |    |
| Survey Details page                                  | 12 |
| Operational Reports                                  | 13 |
| Subordinate View                                     | 16 |
| Peer View                                            | 17 |
|                                                      |    |

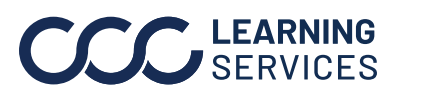

#### **CCC® UpdatePlus - Carrier View**

Introduction CCC<sup>®</sup> UpdatePlus Carrier View (Carrier Visibility) enables Insurance companies (Carriers) to:

- View the UpdatePlus Repair and Promise data that their Direct Repair Program (DRP) Repair Facilities are generating as they work on their customer's vehicle. It allows Insurance Companies to:
  - View exceptions or issues related to customer's repair.
  - Messaging between the Customer and the Repair Facility (Shop).
- 2. View Customer satisfaction survey (CSI)

#### What is CCC<sup>®</sup> UpdatePlus?

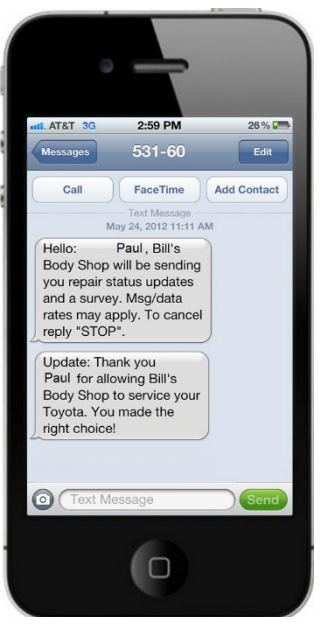

UpdatePlus sends friendly, personalized status updates via email or text to a customer (vehicle owner) throughout the repair process to keep them informed of the status of their repair.

The Repair Facility sends Repair Status milestones updates (Vehicle In, Promise Date, etc.) using the Customer's text or email address. As they complete each milestone, an automatic message is sent to the Customer like the one shown here.

After the repair, a quick survey is sent to measure customer satisfaction (CSI).

Continued on next page

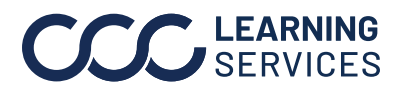

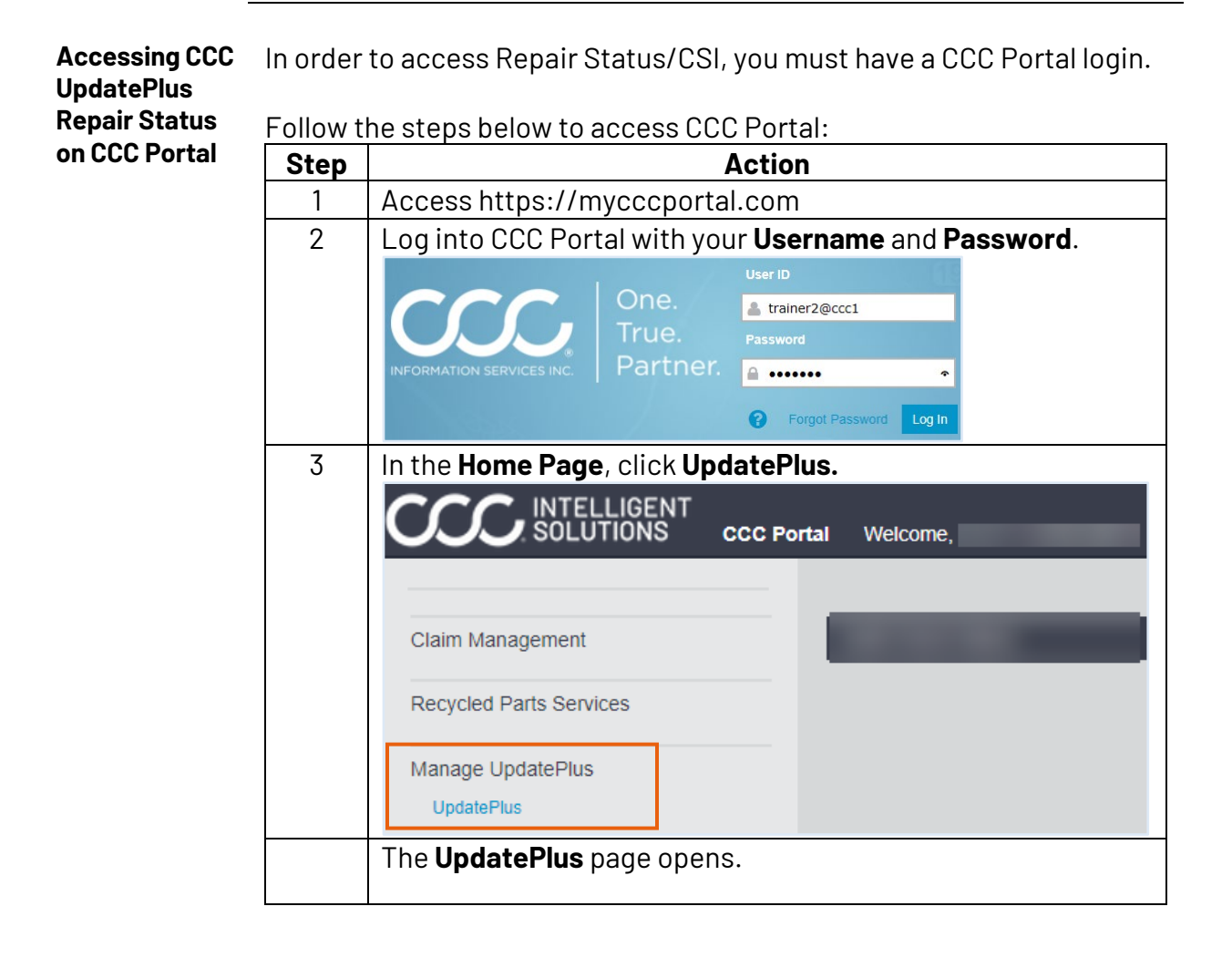

Continued on next page

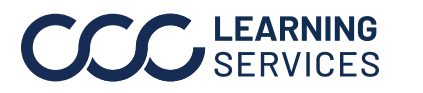

| User<br>Configuration | You firs<br>data of t                                                                      | t need to configure the system to be able to view repair status<br>the repair facility(s) as below:                                                                                                    |
|-----------------------|--------------------------------------------------------------------------------------------|----------------------------------------------------------------------------------------------------|
|                       | Step                                                                                       | Action                                                                                                    |
|                       | 1                                                                                          | Click the <b>User Configuration</b> link from left to open the <b>User</b><br><b>Configuration</b> page.<br><b>NOTE:</b> This page automatically opens if this is your first time<br>accessing the <b>UpdatePlus</b> .                                                                                                    |
|                       | 2                                                                                          | This page contains three tabs as shown below.         Use all three tabs to configure required information to view         repair status data.         User Configuration         Relationships       Profile         Shop Groups                                                                                                    |
|                       | 3                                                                                          | The <b>Relationships</b> tab is selected by default.<br>Scroll through the list of available Shops or you can use the<br><b>Search</b> feature to locate a Shop.<br><b>Type</b> search field allows you to filter your search for DRP,<br>non-DRP, or All shops.                                                                                                    |
|                       | CCC ONE <sup>®</sup> Upp<br>My Repairs<br>User Configuration<br>Change User<br>Change User | UTELLIGENT       Welcome community units       Image: Shop Search Crificulation         interPlus       Image: Shop Search Crificula       Image: Shop Search Crificula         Shop Name       City       State       Zip       Type         Shop Name       City       State       Zip       Type         My Shops (1055)       Image: Shop State       Image: Shop State       Image: Shop State       Image: Shop State         Shop Name       City/State       Zip Code       Image: Shop/State       Image: Shop/State       Image: Shop/State         Coccl-Ref2>Test Name1       Chicago, IL       60654       Image: Shop/State       Image: Shop/State       Image: Shop/State         Coccl-Ref2>Test Name1       Chicago, IL       60654       Image: Limit City       Image: Limit City       Image: Limit City         Supervisor       Citicago, IL       60654       Image: Limit City       Image: Limit City       Image: Limit City         Supervisor       Cancel       Supervisor       Image: Limit City       Image: Limit City       Image: Limit City         Supervisor       Cancel       Supervisor       Image: Limit City       Image: Limit City       Image: Limit City         Supervisor       Cancel       Supervisor       Image: Limit City       Image: Limit City       Imag |
|                       |                                                                                            | <ul> <li>I. Under Manage Shop/Signature, select the checkbox to select the shop you manage.<br/>It will automatically select the Data Visibility checkbox.</li> <li>NOTE: If someone from your insurance company has already selected this option for the shop, it will display as disabled for you.</li> </ul>                                                                                                    |

Continued on next page

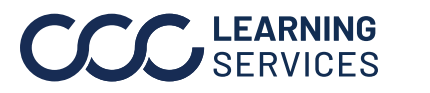

| User           | Step                 |                                                                                                    |                      |                  |             | Actio       | n           |            |             |             |              |   |
|----------------|----------------------|----------------------------------------------------------------------------------------------------|----------------------|------------------|-------------|-------------|-------------|------------|-------------|-------------|--------------|---|
| Configuration, |                      | II. If you want to view only the repair data, select the                                                                                   |                      |                  |             |             |             |            |             |             |              |   |
| continued      |                      | checkbox in the <b>Data Visibility</b> column.                                                                                             |                      |                  |             |             |             |            |             |             |              |   |
|                |                      | This checkbox may already appear enabled if someone                                                                                        |                      |                  |             |             |             |            |             |             |              |   |
|                |                      | from your insurance company has already selected it.                                                                                       |                      |                  |             |             |             |            |             |             |              |   |
|                |                      | Ν                                                                                                    | OTE: If yo           | ou hav           | /e se       | lecte       | d b         | oth        | Manac       | ie Sh       | op and       |   |
|                |                      | D                                                                                                    | ata Visibi           | litv or          | tion        | s and       | trv         | to d       | desele      | ,<br>ct Da  | ta           |   |
|                |                      | V                                                                                                    | isibility, tl        | heiche           | eckb        | ox au       | ton         | nati       | callv d     | esele       | ects         |   |
|                |                      | М                                                                                                    | lanage Sh            | opop             | tion.       |             |             |            | , <u> </u>  |             |              |   |
|                |                      | Note the columns with icons to learn more about the shop:                                                                                  |                      |                  |             |             |             |            | ne shop:    |             |              |   |
|                |                      | Icons Description                                                                                                    |                      |                  |             |             |             |            |             | 1           |              |   |
|                |                      | Q                                                                                                    | DRP: Th              | e sho            | n has       | s a DR      | ?Pr         | elat       | <br>ionshi  | n wit       | h the        |   |
|                |                      | Insurance Company.                                                                                                    |                      |                  |             |             |             | lonom      | pwie        |             |              |   |
|                |                      | ۷                                                                                                    | Data Sha<br>with the | aring:<br>Insura | The<br>ance | shop<br>Com | ha<br>ban   | s er<br>v. | nabled      | data        | sharing      |   |
|                |                      | <ul> <li>The Shop is enabled for CCC ONE UpdatePlus<br/>Repair Status.</li> <li>The Shop is enabled for CCC ONE UpdatePlus CSI.</li> </ul> |                      |                  |             |             |             | dateF      | Plus        |             |              |   |
|                |                      |                                                                                                    |                      |                  |             |             |             |            |             |             |              |   |
|                |                      |                                                                                                    |                      |                  |             |             |             | Plus CSI.  |             |             |              |   |
|                |                      | IV. Select your supervisor by using CCC Portal User ID or                                                                                  |                      |                  |             |             |             |            |             |             |              |   |
|                |                      | Last Name.                                                                                                    |                      |                  |             |             |             |            |             |             |              |   |
|                |                      | V. C                                                                                                    | lick <b>Save</b> .   |                  |             |             |             |            |             |             |              |   |
|                | Jser Configuration   |                                                                                                    |                      |                  |             |             |             |            |             |             |              |   |
|                | Relationships Prof   | file Shop Groups                                                                                                    |                      |                  |             |             |             |            |             |             |              |   |
|                | Shop Search Criteria |                                                                                                    |                      |                  |             |             |             |            |             |             | *            |   |
| Sh             | op Name              |                                                                                                    | City                 |                  | State       |             | Zip         |            |             | Туре        |              |   |
|                |                      |                                                                                                    |                      |                  | All         | ~           |             |            |             | All         | ~            |   |
|                |                      |                                                                                                    |                      |                  |             |             |             |            |             |             | Clear Search |   |
|                | My Shops (1055)      |                                                                                                    | Oltriffette          | Zie Gode         | 9.          | -0          | •.          |            | Manager Cha | - 101       |              |   |
|                | cc1-Rf-02-Test Name1 |                                                                                                    | Chicago, IL          | 60654            | 90<br>00    | ~           | 41+         | 0          | Manage Sho  | p/signature |              | L |
|                |                      |                                                                                                    | Chicago, IL          | 60654            | ø           | 4           | 2+          | 0          | 2           |             |              | L |
| 1              |                      |                                                                                                    | Chicago, IL          | 60654            | ø           | 4           | 2+          | ٢          |             |             |              | L |
|                |                      |                                                                                                    | Orlando, FL          | 32807            | %           | 4           | 2+          | ٢          |             |             |              | Ł |
|                |                      |                                                                                                    | Las Vegas, NV        | 89120            | %<br>Q.     | 4           | <u>.</u> +  | 0          |             |             |              | L |
| 3              |                      |                                                                                                    | Fontana, CA          | 92335            | *0          | **          | <b>6</b> .+ | U          | U           |             |              | 1 |
|                | Administrative       |                                                                                                    |                      |                  |             |             |             |            |             |             |              |   |
| Su             | pervisor             |                                                                                                    |                      |                  |             |             |             |            |             |             | Cancel Save  |   |
| L              |                      |                                                                                                    |                      |                  |             |             |             |            |             |             |              |   |

Continued on next page

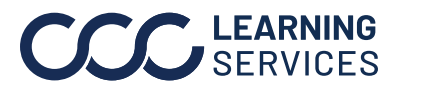

| User           | Step                                 | Action                                            |                                                                                                    |  |  |  |
|----------------|--------------------------------------|---------------------------------------------------|----------------------------------------------------------------------------------------------------|--|--|--|
| Configuration, | 4                                    | In the <b>Profile</b> tab:                        |                                                                                                    |  |  |  |
| continued      |                                      | I. Specify your email address.                    |                                                                                                    |  |  |  |
|                |                                      | II. Select the checkbox to receive notifications. |                                                                                                    |  |  |  |
|                |                                      | Promise Warning                                   | Triggers when 48 hours have passed since<br>the vehicle was dropped off and a promise                  |  |  |  |
|                |                                      | Uncaticfied Post                                  | Triggers when upsatisfied feedback is                                                                  |  |  |  |
|                |                                      | – Delivery                                        | provided by the vehicle owner on the Post                                                              |  |  |  |
|                |                                      | Feedback                                          | Delivery survey.                                                                                       |  |  |  |
|                |                                      | CSI Hot sheet                                     | Triggers when a Hot sheet alert is<br>generated by negative feedback on the CSI<br>survey.             |  |  |  |
|                |                                      | Service Recovery<br>Completion                    | Triggers when a service recovery form is completed by the shop.                                        |  |  |  |
|                |                                      |                                                   | hook how to reactive approxified report(a)                                                             |  |  |  |
|                |                                      | III. Select the c                                 | Showe estive repairs where the vehicle was                                                             |  |  |  |
|                |                                      | Report                                            | dropped off within the specified date range.                                                           |  |  |  |
|                |                                      | Unsatisfied Post<br>- Delivery<br>Feedback Report | Triggers when unsatisfied feedback is<br>provided by the vehicle owner on the Post<br>Delivery survey. |  |  |  |
|                |                                      | CSI Hot sheet<br>Report                           | Triggers when a Hot sheet alert is triggered<br>by negative feedback on the CSI survey.                |  |  |  |
|                |                                      | IV. Click Save.                                   |                                                                                                    |  |  |  |
|                | User Conf<br>Relationsh              | iguration ips Profile Shop Groups                 |                                                                                                    |  |  |  |
|                | Name                                 | E                                                 | mail Address * Phone                                                                                   |  |  |  |
|                | CONSUMER,                            |                                                   | :.com                                                                                                  |  |  |  |
|                | Email Signat                         | те Т                                              | ext Signature                                                                                          |  |  |  |
|                | COnsumer<br>CCC Updat<br>Updated for | ePlus                                             | Consumer   CCC UpdatePlus   Upda                                                                       |  |  |  |
|                | Notifications Promise W              | /arning                                           | 2 Unsatisfied Post-Delivery Feedback 🛛 CSI Hotsheet 🔽 Service Recovery Completion                      |  |  |  |
|                | Reports                              | Report                                            | O Weekly                                                                                               |  |  |  |
|                | Performan                            | ce Report                                         | Weekly                                                                                                 |  |  |  |
|                | Performan                            | ce Summary Report                                 | Weekly                                                                                                 |  |  |  |

Continued on next page

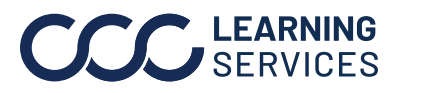

| User                                | Step      | Action                                                                                                    |  |  |  |  |  |
|-------------------------------------|-----------|----------------------------------------------------------------------------------------------------|--|--|--|--|--|
| User<br>Configuration,<br>continued | Step<br>4 | ActionUse the Shop Groups tab to create a unique Shop Group<br>consisting of shops you want to view repair status and<br>reports for.NOTE: A Shop Group can have a maximum of 50 shops. The<br>system automatically generates the first group.To create a Shop Group:1. Click the New Group to open the Shop Group Details<br>page.II. Specify the name and description for the new group.III. Select the Is Default checkbox if you want this group<br>to be a default group.NOTE: If selected, this group becomes default.<br>Previously marked default will no longer be the default<br>group.IV. Select shops from the list to include to this group. You<br>can also use Search to filter your search for shops. |  |  |  |  |  |
|                                     |           | Store and also use Search to filter your search for shops. V. Once you select all shops to include in the group, click save.          Stop Group Details         Name         Training Shop Group         Description         Is Default         Shop Search Criteria         Shop Name         Clear         Stop Search Criteria         Clear         Stop Search Criteria         Clear         Clear         Shop Search Criteria         Clear         Clear         Shop Search Criteria         Clear         Clear       Search                                                                                                    |  |  |  |  |  |
|                                     |           |                                                                                                    |  |  |  |  |  |

Continued on next page

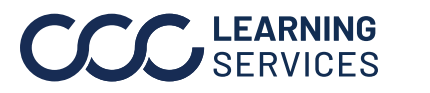

| User      | Step |             |                                                                                                    | Action                  | l           |                        |            |        |  |  |
|-----------|------|-------------|----------------------------------------------------------------------------------------------------|-------------------------|-------------|------------------------|------------|--------|--|--|
| continued |      | VI.<br>VII. | <ul> <li>You will be returned to the Shop Groups page showing the Shop Group you created.</li> <li>Select the Notifications Alerts checkbox next to the group to receive notifications.</li> </ul> |                         |             |                        |            |        |  |  |
|           |      |             | User Configuratio                                                                                                    | n                       |             |                        |            |        |  |  |
|           |      |             | Relationships P                                                                                                    | rofile Shop Groups      |             |                        |            |        |  |  |
|           |      |             |                                                                                                    |                         |             |                        | New (      | Group  |  |  |
|           |      |             | Name                                                                                                    | Description             | No of Shops | Notification<br>Alerts | is Default | Delete |  |  |
|           |      |             | All Shops                                                                                                    | A system generated gre  | 3           | $\bigcirc$             | 0          |        |  |  |
|           |      |             | Ccc1-Rf-02                                                                                                    | Ccc1-Rf-02              | 1           | 0                      | 0          | Ŵ      |  |  |
|           |      |             | Training Shop Group                                                                                                    | This is a shop group fo | 3           | ۲                      | ۲          | 圃      |  |  |
|           |      |             | NOTE: You ca                                                                                                    | an always mod           | ify the gr  | oup you                | create     | ed.    |  |  |

Continued on next page

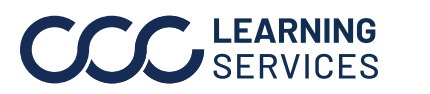

# **My Repairs** My Repairs page displays repair status for all shops that you have configured to see repair data.

1. Click **My Repairs** link from the left pane.

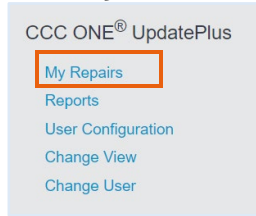

2. The **My Repairs** page opens. Click the 🖸 icon to display filters.

#### 3. Specify the filter criteria to filter your search and click **Apply.**

| My Repairs                      |                |                       | $\bigcirc$     |
|---------------------------------|----------------|-----------------------|----------------|
| Drop Off Date                   |                |                       |                |
| Last 30 Days 🗸                  |                |                       |                |
| Shop Name                       | Shop State     | Shop Group            |                |
|                                 | All 🗸          | Training Shop Group 🗸 |                |
| Claim Number                    | Customer Name  | Customer Phone Number | Customer Email |
|                                 |                |                       |                |
| Customer Contact<br>Information | CSI Surveys    | Clear                 | Apply          |
| Missing                         | Hotsheets Only |                       |                |

4. A list of repairs displays. Note tabs and icons on this page:

| di Active (6)     | Not Started (2) In Pro | ogress (4) Ready | For Pickup (0) | Delayed    | 1 (3) No        | t Promised | (2) Del        | ivered (12) |
|-------------------|------------------------|------------------|----------------|------------|-----------------|------------|----------------|-------------|
| Shop <del>v</del> | Customer               | Claim Number     | Vehicle<br>In  | Started    | Promise<br>Date | Complet    | Vehicle<br>Out | Progres     |
|                   |                        | -                | 11/2 9:00      | 11/2 9:00  |                 | 2          |                |             |
|                   |                        |                  | 11/2 9:00      | 11/2 9:00  |                 |            |                |             |
|                   |                        |                  | 10/27 8:0      |            | 10/28 2:0       |            |                | 99% 🎽       |
|                   | 0                      |                  | 11/16 9:0      |            | 11/20 4:0       |            |                | 99% 🎽       |
|                   |                        | -                | 11/19 9:00     | 11/19 9:00 | 11/23 8:0       |            |                | 99% 🎽       |
|                   | 0                      |                  | 11/23 9:4      | 11/23 10:1 | 11/25 11>       |            |                | 5%          |

Continued on next page

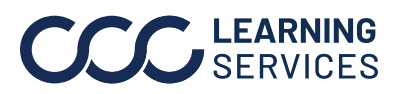

| My Repairs, | Tabs: Organ  | izes repairs according to their UpdatePlus Repair status.                                                                                                    |  |
|-------------|--------------|----------------------------------------------------------------------------------------------------|--|
| continued   | All Active   | List of all repairs that have been marked completed as                                                                                                    |  |
|             |              | Dropped Off, Repair Started, and Repair Completed but                                                                                                    |  |
|             |              | not Delivered.                                                                                                    |  |
|             | Not          | List of all repairs that have been marked completed as                                                                                                    |  |
|             | Started      | Dropped Off only.                                                                                                    |  |
|             | In Progress  | List of all repairs that have been marked completed as                                                                                                    |  |
|             |              | Dropped Off and Repair Started only.                                                                                                    |  |
|             | Ready for    | List of all repairs that have been marked completed as                                                                                                    |  |
|             | Pickup       | Dropped Off, Repair Started and Repair Completed only.                                                                                                    |  |
|             | Delayed      | List of all repairs that have passed their Promise date.                                                                                                    |  |
|             | Not          | List of all repairs that do not have a Promise date.                                                                                                    |  |
|             | Promised     |                                                                                                    |  |
|             | Delivered    | List of all repairs that have been marked completed as                                                                                                    |  |
|             |              | Picked Up.                                                                                                    |  |
|             | Icons on the | My Repairs page:                                                                                                    |  |
|             | 99% 📁        | The flag in the Progress column is a visual indicator for                                                                                                    |  |
|             |              | dete and is deleved                                                                                                    |  |
|             |              | $\nabla$ and $\nabla$ is calculated from Vahiala Drop off to the                                                                                                    |  |
|             |              | date that has been promised                                                                                                    |  |
|             |              | The message icon appears next to the customer name                                                                                                    |  |
|             | •            | if a customer message exists (customer has replied to a                                                                                                    |  |
|             |              | message). The number icon appears if there has been                                                                                                    |  |
|             |              | any communication between the shop and customer.                                                                                                    |  |
|             | 71% 😧        | The emoticon means that the CSI has a Hot sheet.                                                                                                    |  |
|             |              | Hot sheet is generated when the Customer's response                                                                                                    |  |
|             |              | is below the threshold defined by the Insurance                                                                                                    |  |
|             |              | Company on the CSI survey. The Hot sheet reports the                                                                                                    |  |
|             |              | Service Recovery Form - Review issue to both the Shop and the                                                                                                    |  |
|             |              | Please verify your answers below then Submit<br>Concernifisue                                                                                                    |  |
|             |              | Customer was not happy with the paint job.<br>Investigation Results <u>*Edit</u><br>There is a process already in place to do an                                                 |  |
|             |              | Inspection before the paint phase is completed<br>RF SOP Breakdown<br>Shop manager is responsible to do a quality control<br>Shop manager is responsible to do a quality control |  |
|             |              | Previous Complaints LEast Hot sheet is generated, the                                                                                                    |  |
|             |              | Agent Contact Contact Service Manager will receive a                                                                                                    |  |
|             |              | link to the Service Recovery                                                                                                    |  |
|             |              | Form to complete.                                                                                                    |  |
|             |              | And Ends 2 Part                                                                                                    |  |
|             |              |                                                                                                    |  |

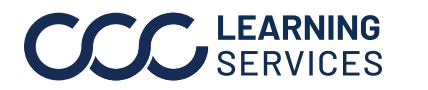

# Repair DetailsIn My Repairs page, click the Customer name to<br/>view Repair Details page for the customer.

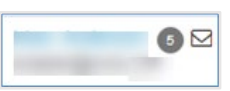

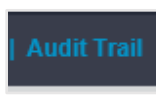

The Audit Trail button on top of the Repair Details page allows you to view changes for Vehicle Owner's Cell, Communication Preference, Promise, and Vehicle

Delivered Date.

| Repair Details                       |                                                        |                                      |                          | Displays the Claim                                                 |
|--------------------------------------|--------------------------------------------------------|--------------------------------------|--------------------------|--------------------------------------------------------------------|
| Claim                                |                                                        |                                      |                          | Number, vehicle data.                                              |
| Claim Number                         | Loss Type<br>Collision                                 |                                      |                          | Links to Claim Folder.                                             |
| Vehicle Year<br>2015                 | Vehicle Make<br>HYUNDAI                                | Vehicle Model<br>TUCSON 4X2          | LIMITED                  | Displays Repair details.                                           |
| Repair                               |                                                        |                                      |                          | Also shows Repair Status                                           |
| Shop Name<br>Dropped Off             | Estimator<br>Repair Started                            | Current Prom                         | ise Date                 | milestones with<br>Dates/Times completed.                          |
| 10/22/15 11:00 AM                    | 10/22/15 11:00 AM                                      | 1 10/23/15 1:00 1                    | PM                       |                                                                    |
| Repair Completed<br>10/23/15 1:00 PM | Vehicle Delivered<br>10/23/15 1:00 PM                  | Progress<br>100%                     |                          | Displays the Customer                                              |
| Customer Contact                     | Last Name                                              |                                      | 7                        | Contact information and<br>Communication<br>Preferences – email or |
|                                      |                                                        |                                      |                          | tovt                                                               |
| Communication Prefe                  | erence Email                                           | Phone                                |                          |                                                                    |
| Post - Delivery Fe                   | edback                                                 |                                      |                          | Displays Post Delivery<br>Survey Feedback if                       |
| Sent<br>10/22/15 12:03 PM            | Completed<br>10/22/15 12:10 PM                         | 1 Not Satisfied                      | 7                        | available.                                                         |
| Survey                               |                                                        |                                      |                          |                                                                    |
| Sent                                 | Completed                                              | Score                                |                          | Displays if an Insurer                                             |
| 10/22/15 12:03 PM                    | 10/22/15 12:08 PM                                      | 1 71% 🙁                              |                          | Survey was sent to the                                             |
| Message History                      |                                                        |                                      |                          | Customer. Shows                                                    |
| Date Received A                      | Description                                            | Hot shoot if                         |                          | Sent/Completed dates.                                              |
| 10/22/15 12:20<br>PM                 | Customer sent Email messag                             | generated.                           | (                        |                                                                    |
| 10/22/15 12:05<br>PM                 | Shop sent Email message to                             | Clink the link to                    | Subject: Updat           | Displays all messages                                              |
|                                      | Hi, Thank you for allowing                             | view <b>Survey</b>                   | ed working with you.     | that have been sent to                                             |
| 10/22/15 12:03<br>PM                 | Shop sent Email message to Dear , Thank you for trusti | <b>Details</b> page.                 | Subject: Post Deliv      | and received from the<br>Customer.                                 |
| 10/22/15 12:02                       | quality service, please answer of                      | ne simple question about your com    | plete satisfaction. Clic |                                                                    |
| PM                                   | (ASSIGNMENT)                                           | ):                                   | (oubject. oustomer:      |                                                                    |
|                                      | (ASSIGNMENT) The survey will                           | ent to answer a short survey regardi | ng your experience wit   | listomer service. If you agree to take                             |

Continued on next page

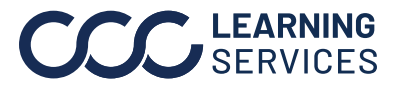

| Survey Det<br>page                                                                | tails The Survey Detail<br>Claim detail<br>Survey data<br>from the Ins<br>sheet indica<br>The Service<br>sent. The qu<br>Form will be<br>To view the Surve<br>section of the Re | ils page allows you to review:<br>ls.<br>and questions: Questions and cu<br>urance Survey. It also displays Sur<br>itor if available.<br>Recovery section if a Service Rec<br>lestions and responses from the S<br>listed.<br>ey Details page, click the Score lin<br>pair Details page. | ustomer responses<br>rvey score and Hot<br>covery Form was<br>ervice Recovery<br>ak on the <b>Survey</b> |
|-----------------------------------------------------------------------------------|----------------------------------------------------------------------------------------------------|----------------------------------------------------------------------------------------------------|----------------------------------------------------------------------------------------------------|
| Survey Detail                                                                     | 5                                                                                                    |                                                                                                    |                                                                                                    |
| Claim                                                                             |                                                                                                    |                                                                                                    |                                                                                                    |
| Insurance Compa<br>CCC1-IC1 TEST C                                                | iny<br>COMPANY-01                                                                                                    | Shop Name<br>QA Cerritos 01                                                                                                    | Claim details                                                                                            |
| Claim Number                                                                      |                                                                                                    | RO Number<br>5205                                                                                                    |                                                                                                    |
| Customer Name                                                                     |                                                                                                    | Mobile                                                                                                    | Email                                                                                                    |
| Survey                                                                            |                                                                                                    |                                                                                                    |                                                                                                    |
| 9/21/15 2:13 PM                                                                   |                                                                                                    | Completed<br>9/21/15 2:17 PM                                                                                                    | Score<br>68% 🙁                                                                                           |
| Questions                                                                         |                                                                                                    |                                                                                                    |                                                                                                    |
| Q1: Did yo<br>Yes                                                                 | ou have your vehicle repaired at (ShopName)                                                                                                    | 3                                                                                                    | Survey data and<br>Questions                                                                             |
| Q3 : Thinki<br>4<br>"The o                                                        | ing about the shop's workmanship and using a                                                                                                    | a scale of 1 to 10, where 1 is completely dissatisfied and 10 is co                                                                                                    | impletely substitutel from mounty ou rule y                                                              |
|                                                                                   | the same scale of 1 to 10, how would you rate                                                                                                    | e the customer service you received from the shop?                                                                                                    |                                                                                                    |
| Q4: Using<br>9                                                                    |                                                                                                    |                                                                                                    |                                                                                                    |
| Q4: Using<br>9<br>Q5: Is the<br>Yes                                               | re anything about the shops quality or service                                                                                                    | e that could have been improved?                                                                                                    |                                                                                                    |
| Q4 : Using<br>9<br>Q5 : Is the<br>Yes<br>Service Recov                            | re anything about the shops quality or service                                                                                                    | e that could have been improved?                                                                                                    |                                                                                                    |
| Q4 : Using<br>9<br>Q5 : Is the<br>Yes<br>Service Recov<br>Sent<br>9/21/15 2:17 PM | re anything about the shops quality or service                                                                                                    | e that could have been improved?<br>Completed<br>9/22/15 11:45 AM                                                                                                    | Service Recovery<br>and Questions                                                                        |

Continued on next page

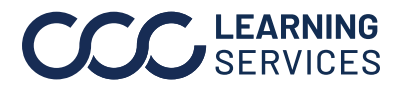

**CCC** LEARNING<br/>SERVICES© 2020-2022. CCC Intelligent Solutions Inc. All rights reserved.<br/>CCC° is a trademark of CCC Intelligent Solutions Inc.

| Operational<br>Reports | Operatio<br>Plus.<br>To run a | onal Reports allow you to and<br>report, follow the steps belo | alyze your Shops<br>ow:          | s usage of Update            |
|------------------------|-------------------------------|----------------------------------------------------------------|----------------------------------|------------------------------|
|                        | Step                          |                                                                | Action                           |                              |
|                        | 1                             | Click the <b>Reports</b> link.                                 |                                  |                              |
|                        |                               | CCC ONE <sup>®</sup> UpdatePlus                                |                                  |                              |
|                        |                               | My Repairs<br>Reports                                          |                                  |                              |
|                        |                               | User Configuration                                             |                                  |                              |
|                        |                               | Change View                                                    |                                  |                              |
|                        | 0                             | Change User                                                    |                                  |                              |
|                        | Z                             | In the <b>Report</b> page:                                     | laat a rapart fra                | m the list                   |
|                        |                               | I. In the <b>Type</b> held, se                                 | d date to deper                  | ate a report                 |
|                        |                               | III Select the Shon arou                                       | un or select Stat                | tes and Shons                |
|                        |                               | IV. Click Generate Repo                                        | ort.                             |                              |
|                        |                               | Reports                                                        |                                  |                              |
|                        |                               | Tura                                                           |                                  |                              |
|                        |                               | Production Report                                              | ~                                |                              |
|                        |                               | Description                                                    |                                  |                              |
|                        |                               | The Production Report shows all active repairs where           | the vehicle was dropped off with | in the specified date range. |
|                        |                               | Start Date                                                     |                                  | End Date                     |
|                        |                               | Shop Group                                                     |                                  | 1/2//2023                    |
|                        |                               | Training Shop Group                                            | ~                                |                              |
|                        |                               |                                                                |                                  |                              |
|                        |                               | Select States                                                  | Select Shops                     |                              |
|                        |                               | Illinois                                                       |                                  |                              |
|                        |                               |                                                                | Ccc1-Rf-02-Test Name1            |                              |
|                        |                               |                                                                | Cons-Rf-01                       |                              |
|                        |                               |                                                                |                                  | Cancel Generate Report       |

Continued on next page

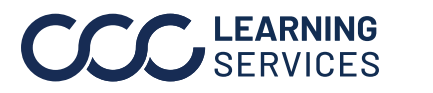

| Operational<br>Reports, | Below is the      | e screen ca | apture       | of the Pi         | oductio           | on Rep    | port for a        | in exar           | nple.        |
|-------------------------|-------------------|-------------|--------------|-------------------|-------------------|-----------|-------------------|-------------------|--------------|
| continued               | NOTE: YOU (       | can downlo  | oad the      | genera            | ted rep           | ort by    | clicking          | the 🚢             | icon.        |
|                         | Production Report | _           |              |                   |                   |           | Perio             | d : 10/21/2015 to | 11/20/2015 📥 |
|                         | Shop              | Customer    | Claim Number | Vehicle In        | Started           | Completed | Promise Date      | Days Added        | Progress (%) |
|                         |                   | 0           |              | 10/26/15 3:00 PM  | 10/27/15 8:00 AM  |           | 11/19/15 3:00 PM  | 2                 | 99% 🎮        |
|                         |                   | 0           |              | 10/28/15 11:30 AM | 10/28/15 11:30 AM |           | 11/13/15 4:00 PM  | 7                 | 99% 🎮        |
|                         |                   | 0           |              | 11/2/15 11:00 AM  | 11/2/15 2:00 PM   |           | 12/2/15 5:00 PM   | 0                 | 60%          |
|                         |                   | 3           |              | 11/3/15 4:00 PM   | 11/3/15 4:00 PM   |           | 11/12/15 4:00 PM  | 0                 | 99% 🍽        |
|                         |                   |             |              | 11/9/15 8:00 AM   | 11/9/15 8:00 AM   |           | 11/18/15 4:00 PM  | 0                 | 99% 🎮        |
|                         |                   | 0           |              | 11/10/15 7:30 AM  | 11/10/15 7:30 AM  |           | 12/9/15 4:00 PM   | 0                 | 35%          |
|                         |                   | 0           |              | 11/10/15 9:15 AM  | 11/10/15 1:00 PM  |           | 12/5/15 12:00 PM  | 0                 | 40%          |
|                         |                   |             |              | 11/10/15 12:19 PM | 11/12/15 10:23 AM |           | 12/11/15 10:23 AM | 0                 | 32%          |

| Production      | Shows all Active Repairs where vehicle was dropped off within      |  |  |
|-----------------|--------------------------------------------------------------------|--|--|
| Report          | specified Date range.                                              |  |  |
|                 | <b>Default:</b> last 30 days but you can go back up to 90 days.    |  |  |
| Performance     | Analyzes the Repair Facility and Estimator performance over the    |  |  |
| Report          | last 4 months, by showing Total Jobs Delivered and                 |  |  |
|                 | Shop/Estimator accuracy.                                           |  |  |
|                 | <b>Default</b> : last 4 months.                                    |  |  |
| Performance     | Analyzes the Repair Facility performance over the last 4 months,   |  |  |
| Summary Report  | by showing Total Jobs Delivered and Shop accuracy.                 |  |  |
|                 | Default: last 4 months.                                            |  |  |
| Opt-out Report  | Analyzes opt-out activity for the selected month by showing        |  |  |
|                 | Repair Facility and customer opt-out totals/averages.              |  |  |
|                 | Default: previous month.                                           |  |  |
| Cycle Time      | Analyzes various cycle time metrics over the specified date range, |  |  |
| Report          | showing Repair Facility totals/averages.                           |  |  |
|                 | <b>Default:</b> last 30 days but you can go back up to 90 days.    |  |  |
| Missing Contact | Shows the number of jobs where the customer contact                |  |  |
| Information     | information was not captured, by jobs delivered in the specified   |  |  |
| Report          | date range.                                                        |  |  |
|                 | <b>Default:</b> last 30 days but you can go back up to 90 days.    |  |  |
| Post Delivery   | Shows the Post-Delivery feedback over a specified date range, by   |  |  |
| Feedback Report | Repair Facility and Estimator.                                     |  |  |
|                 | <b>Default:</b> last 30 days but you can go back up to 90 days.    |  |  |

Continued on next page

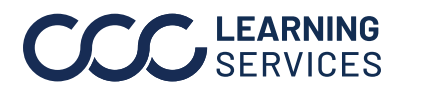

#### Operational

. Reports,

continued

| Service                | Shows the total CSI sent/completed and Service Recovery         |  |
|------------------------|-----------------------------------------------------------------|--|
| Recovery Shop          | sent/completed against total Jobs Delivered grouped by shop.    |  |
| Summary Report         | <b>Default:</b> last 30 days but you can go back up to 90 days. |  |
| CSI Shop               | Shows the key performance metrics from survey results over a    |  |
| Summary Report         | specified date range, grouped by Shop.                          |  |
|                        | <b>Default:</b> 30 days but you can go back up to 90 days.      |  |
| <b>CSI Estimator</b>   | Shows the key performance metrics from survey results over a    |  |
| Summary Report         | specified date range, grouped by Shop/Estimator.                |  |
|                        | <b>Default:</b> 30 days but you can go back up to 90 days.      |  |
| CSI Estimator          | Shows the key performance metrics from survey results over a    |  |
| Detail Report          | specified date range, grouped by Shop/Estimator.                |  |
|                        | <b>Default:</b> last 30 days but you can go back up to 90 days. |  |
| Service                | Shows details of the completed service recovery forms with the  |  |
| <b>Recovery Detail</b> | answers to each service recovery question.                      |  |
| Report                 | <b>Default:</b> last 30 days but you can go back up to 90 days. |  |
| CSI Feedback           | Shows Insurance Survey feedback over the specified date range.  |  |
| Report                 | <b>Default:</b> last 30 days but you can go back up to 90 days. |  |
| Service                | Shows details of the completed service recovery form with the   |  |
| Recovery               | answers to each service recovery question.                      |  |
| Feedback Report        |                                                                 |  |
| Service                | Shows details of the completed service recovery form with the   |  |
| Recovery               | answers to each service recovery question.                      |  |
| Feedback Report        |                                                                 |  |

Continued on next page

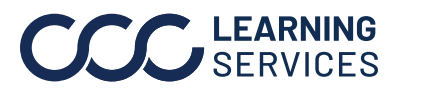

| Subordinate<br>View | lf you ar<br>direct re<br>Your dire<br>Supervis<br>tab) in oi<br>Subordii | e a supervisor, you will be able to view repair status data as your<br>eports (Subordinates).<br>ect reports must select you as<br>sor while configuring (Relationships<br>rder to change your view to<br>nate view.                                                                                                    |  |  |
|---------------------|---------------------------------------------------------------------------|----------------------------------------------------------------------------------------------------|--|--|
|                     | <u>To chan</u>                                                            | ge view as your subordinate, follow the steps below:                                                                                                    |  |  |
|                     | Step Action                                                               |                                                                                                    |  |  |
|                     | 1                                                                         | From the main page, click the <b>Change View</b> .                                                                                                    |  |  |
|                     |                                                                           | the Supervisor.<br>Wrepairs<br>Reports<br>User Configuration<br>Change View<br>Change User                                                                                                    |  |  |
|                     | 2                                                                         | The <b>Change View</b> page opens with the <b>Subordinate</b> tab already selected.                                                                                                    |  |  |
|                     | 3                                                                         | A list of your Direct Reports that have listed you as their<br>Supervisor displays.<br>Use the  icon to expand a section or<br>the  icon to close thesection to find<br>your Subordinate name and click <b>OK</b> .                                                                                                    |  |  |
|                     | 4                                                                         | My Repairs page for your direct report opens.         Viewing as       Adjuster?         You are currently viewing Update Plus as       Adjuster?. To return to the regular view, please select "Exit".       Exit         My Repairs       Exit       Exit       Exit         My Repairs       Exit       Exit       Exit         My Repairs       Exit       Exit       Exit         My Repairs       Exit       Exit       Exit         My Repairs       Exit       Exit       Exit         My Repairs       Exit       Exit       Exit         My Repairs       Exit       Exit       Promise (2)       Delivered (10)         Shop *       Customer       Claim Number       Vehicle in       Started       Promise Completed       Vehicle Progress         11/2 9:00 AI       11/2 9:00 AI       11/2 9:00 AI       11/2 9:00 AI       11/2 9:00 AI       99% (*********************************** |  |  |
|                     | 5                                                                         | Click <b>Exit</b> when done to return to your own view.                                                                                                    |  |  |

Continued on next page

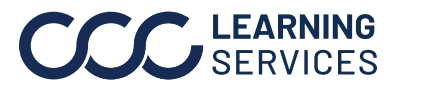

| be able to view UpdatePlus related data as your peer.<br>Any user within the same level of your organization is considered a<br>peer.<br><u>To view My Repair as your peer, follow the steps below:</u> |                                                                                                    |                                                                                                    |  |  |  |
|----------------------------------------------------------------------------------------------------|----------------------------------------------------------------------------------------------------|----------------------------------------------------------------------------------------------------|--|--|--|
| Step                                                                                                    | Action                                                                                                    |                                                                                                    |  |  |  |
| 1                                                                                                    | From the <b>Update Plus Repair Status/CSI H</b> click the Change View.                                                                                                    | <b>łome</b> page,                                                                                            |  |  |  |
|                                                                                                    | <b>NOTE:</b> Change View link displays only for<br>the Supervisor or Peers (if Insurance<br>company has enabled the Peer view<br>feature).                                                                                                    | CCC ONE <sup>®</sup> UpdatePlus<br>My Repairs<br>Reports<br>User Configuration<br>Change View<br>Change User |  |  |  |
| 2                                                                                                    | In the <b>Change View</b> page, click the <b>Peer</b> tab.                                                                                                    |                                                                                                    |  |  |  |
| 3                                                                                                    | A list of your Peer displays.<br>Use the  con to expand a section or<br>the  con to close the section to find<br>your Peer name and click <b>OK.</b>                                                                                                    | Welcome , Adjuster4 Subordinate Peer View CCC ONE <sup>®</sup> UpdatePlus as                                 |  |  |  |
|                                                                                                    | <b>NOTE:</b> You will see yourself listed but do not select yourself. Selecting yourself causes an error.                                                                                                    | <ul> <li>Adjuster4</li> <li>Adjuster3</li> <li>ADJUSTER1, ADJUSTER1</li> <li>Adjuster2</li> </ul>            |  |  |  |
| 4                                                                                                    | Cancel       OK         My Repairs page opens.       This is a the same page your peer sees when accessing My         Repair.       Image: Complete Page Adjust: Adjust: Adjust: Adjust: Adjust: Adjust: Complete Page Adjust: Adjust: Complete Page Adjust: Complete Page Adjust: Complete Pa |                                                                                                    |  |  |  |
| 5                                                                                                    | Click <b>Exit</b> when done.                                                                                                    |                                                                                                    |  |  |  |

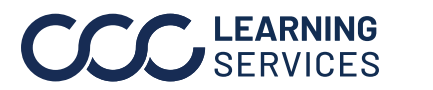